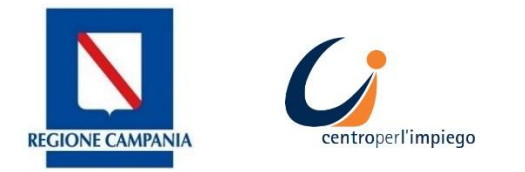

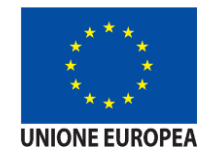

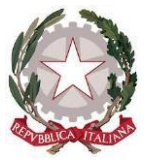

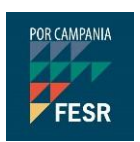

## MANUALE D'USO PER L'AGENDA ON LINE

Sistema di prenotazione appuntamenti con i CPI

SILF - Sistema Informativo Lavoro e formazione della Regione Campania

## clic**lavoro**campania

Il portale dei servizi per il lavoro in Campania

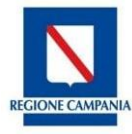

## Agenda Online - Prenotazione appuntamento

Dopo aver effettuato l'accesso alla piattaforma cliclavoro Campania <u>https://cliclavoro.lavorocampania.it/Pagine/Login.aspx</u> previo accreditamento al portale si avrà accesso all'area riservata utente "*Cittadino*".

|                                                |                                                                             | clic                                                                       | lavoro                                                                      | cam                                                               | pania                                                                   |                                                   |
|------------------------------------------------|-----------------------------------------------------------------------------|----------------------------------------------------------------------------|-----------------------------------------------------------------------------|-------------------------------------------------------------------|-------------------------------------------------------------------------|---------------------------------------------------|
| <b>^</b>                                       | INCROCIO<br>Domanda offerta                                                 | GARANZIA<br>Giovani                                                        | SERVIZI<br>Centri per l'impiego                                             | OFFERTA<br>Formativa                                              | CIGD<br>Covid-19                                                        | OSSERVATORIO<br>Monitoraggio GG                   |
|                                                |                                                                             |                                                                            |                                                                             |                                                                   | Be                                                                      | nvenuto luigi Logout                              |
| PROFILC                                        | MESSAGGI                                                                    |                                                                            | REDDITO DI CITTAI                                                           | DINANZA 🗸 🖌 GA                                                    | RANZIA GIOVANI 👻 CA                                                     | TALOGO FORMATIVO                                  |
| PROGRA                                         | AMMA RICOLLOCAI                                                             |                                                                            | ONE APPUNTAMENTO                                                            | CONSULTAZIO                                                       | DNE - ALTRO -                                                           |                                                   |
| <b>Gentile Ut</b><br>ricercare le<br>formativa | t <b>ente</b> , Garanzia Gio<br>e opportunità di lav<br>del catalogo regior | vani è un'opportunita<br>voro disponibili, aderi<br>nale. Oltre al Cv puoi | à per il tro futuro profe<br>re a programmi regior<br>compliare direttament | essionale. Attraven<br>nali/nazionali a tua<br>e la DID e aderire | rso questo portale puoi pu<br>a disposizione (GG Campa<br>al programma. | ubblicare il tuo CV,<br>nia), ricercare l'offerta |

Cliccando sulla voce di menu **PRENOTAZIONE APPUNTAMENTO** è possibile prenotare un appuntamento presso uno dei Centri per l'Impiego della Regione Campania, visualizzare gli appuntamenti prenotati e il relativo stato.

|                                  |                              | CAN         |                          | ONTAMENTO                 | CONDOL       | TAZIONE     | ALI    |
|----------------------------------|------------------------------|-------------|--------------------------|---------------------------|--------------|-------------|--------|
|                                  |                              |             |                          |                           |              |             |        |
| questa sezione è possibi         | le visualizzare gli appuntar | menti preno | tati e il relativo stato | ).                        |              |             |        |
| iccando sul tasto <b>Nuovo</b> / | Appuntamento è possibile     | prenotare u | n appuntamento pre       | esso il <b>Centro P</b> e | er l'Impiego | della Regio | ne     |
|                                  |                              |             |                          |                           |              | 8.0         |        |
|                                  |                              |             |                          |                           |              |             |        |
| I MIELADDI INTAMENTI             |                              |             |                          |                           |              |             |        |
|                                  |                              |             |                          |                           |              |             |        |
|                                  |                              |             |                          |                           |              |             |        |
|                                  |                              | Nessun e    | emento presente          |                           |              |             |        |
|                                  |                              | Nessun e    | lemento presente         |                           |              |             |        |
|                                  |                              | Nessun e    | lemento presente         |                           |              | Nuovo A     | ppunta |
|                                  |                              | Nessun e    | lemento presente         |                           |              | Nuovo A     | ppunta |
| Prenotazio                       | one appuntam                 | Nessun e    | lemento presente         |                           |              | Nuovo A     | ppunta |
| Prenotazio                       | one appuntam                 | Nessun e    | lemento presente         |                           |              | Nuovo A     | ppunta |

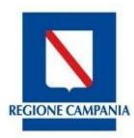

|                | Seleziona Ufficio           | Servizio                       |
|----------------|-----------------------------|--------------------------------|
| SALERNO ~      | COLLOCAMENTO MIRATO SALERNO | · ·                            |
|                |                             | Iscrizione coll.mirato L.68/99 |
|                |                             | Altro                          |
|                |                             | Altro                          |
|                | μıτλ                        |                                |
| ISTA DISDONID  |                             |                                |
| LISTA DISPONIB | ****                        |                                |

Dopo aver selezionato la Provincia del Centro per l'Impiego, l'indirizzo dell'ufficio (Seleziona Ufficio) e il

motivo (**Servizio - ALTRO**) per cui si richiede l'appuntamento, cliccando sul tasto verranno mostrate la data e l'ora/le ore del primo appuntamento disponibile per il Centro per l'Impiego prescelto.

| ISTA DISPONIBIL | ITÀ    |                                                              |        |
|-----------------|--------|--------------------------------------------------------------|--------|
| Data            | Orario | Ufficio                                                      | Azioni |
| 01/07/2020      | 08:45  | CPI CASERTA - VIA SANTA CHIARA - COMPLESSO RECENCY - CASERTA | ıС     |
| 01/07/2020      | 09:15  | CPI CASERTA - VIA SANTA CHIARA - COMPLESSO RECENCY - CASERTA | Ъ      |
| 01/07/2020      | 09:45  | CPI CASERTA - VIA SANTA CHIARA - COMPLESSO RECENCY - CASERTA | ıС     |
| 01/07/2020      | 10:15  | CPI CASERTA - VIA SANTA CHIARA - COMPLESSO RECENCY - CASERTA | ß      |
| 01/07/2020      | 10:45  | CPI CASERTA - VIA SANTA CHIARA - COMPLESSO RECENCY - CASERTA | цĿ     |
| 01/07/2020      | 11:15  | CPI CASERTA - VIA SANTA CHIARA - COMPLESSO RECENCY - CASERTA | Ъ      |
| 01/07/2020      | 11:45  | CPI CASERTA - VIA SANTA CHIARA - COMPLESSO RECENCY - CASERTA | Ъ      |
| 01/07/2020      | 12:15  | CPI CASERTA - VIA SANTA CHIARA - COMPLESSO RECENCY - CASERTA | цС     |
|                 |        |                                                              |        |

Se il giorno e l'ora dell'appuntamento proposto presso il Centro per l'Impiego prescelto non è di tuo gradimento, è possibile selezionare un altro Centro per l'Impiego oppure collegarsi un altro giorno.

Cliccando sull'icona 心 posta accanto a ciascuna riga, è possibile confermare l'appuntamento. Si aprirà un alert di conferma come mostrato nell'immagine seguente:

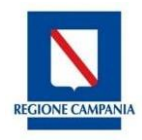

| confermato l'app | ountamento       |
|------------------|------------------|
|                  |                  |
| 6                |                  |
|                  | confermato l'app |

Cliccare su **OK** per confermare l'appuntamento altrimenti su **Annulla** per tornare alla Lista Disponibilità degli appuntamenti.

N.B.: confermare l'appuntamento solo se si ha la certezza di presentarsi presso il Centro per l'Impiego nella data e nell'ora prescelta.

Dopo aver cliccato su **OK**, verrà mostrata una schermata come da immagine seguente:

| Appuntamento Conf                                                                                        | ermato                                                                                                    |
|----------------------------------------------------------------------------------------------------|----------------------------------------------------------------------------------------------------|
| La tua richiesta appuntame                                                                               | ento è andata correttamente a buon fine.                                                                                                    |
| Una email di conferma è st<br>del tuo appuntamento.                                                      | ata inviata al tuo indirizzo di posta elettronica con le informazioni                                                                              |
| Ti invitiamo a conservare o<br>mostrarla all'operatore del<br>Ti ricordiamo che è possibil<br>prescelta. | stampare una copia della mail di conferma di prenotazione e<br>Centro Per l'Impiego.<br>e annullare l'appuntamento entro 48 ore dalla data e l'ora |

Una e-mail di conferma sarà inviata all'indirizzo di posta elettronica presente all'interno del profilo con le informazioni dell'appuntamento.

Cliccando sul tasto IMELAPPUNTAMENTI si potrà visualizzare l'appuntamento prenotato.

| I MIEI APPUNTAMENTI |        |             |          |           |        |
|---------------------|--------|-------------|----------|-----------|--------|
| Data                | Orario | Ufficio     | Servizio | Stato     | Azioni |
| 01/07/2020          | 09:15  | CPI CASERTA | Altro    | Prenotato | • *    |
|                     |        |             |          |           |        |

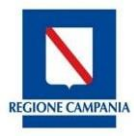

Cliccando sull'icona <sup>(1)</sup> è possibile vedere il dettaglio dell'appuntamento

Cliccando sull'icona 🎽 è possibile annullare l'appuntamento in stato prenotato.

N.B.: è possibile annullare l'appuntamento confermato entro 48 ore prima dalla data e l'ora prescelta.

Inoltre, è possibile effettuare massimo due annullamenti nella stessa giornata.

## **1.1 Gestione appuntamenti**

Cliccando sull'icona <sup>(2)</sup> in corrispondenza di ciascun appuntamento si aprirà la schermata del dettaglio dell'appuntamento come mostrato di seguito:

| Cittadino:                          | pirico pallino                    | Codice Fiscale:                      | PMCPLN08A0111501Z           |
|-------------------------------------|-----------------------------------|--------------------------------------|-----------------------------|
| Comune di Domicilio:                | ROMA                              | Indirizzo di Domicilio:              | via                         |
| Nel giorno                          | 01/07/2020                        | Alle ore                             | 09:15                       |
| Per la tipologia di servizio:       | Altro                             |                                      |                             |
| Presentarsi presso l'ufficio<br>di: | CPI CASERTA                       |                                      |                             |
| In via:                             | VIA SANTA CHIARA - COMPLE         | ESSO RECENCY CASE                    | RTA (CASERTA)               |
| Stato appuntamento:                 | Prenotato                         |                                      |                             |
| Data creazione:                     | 08/06/2020                        |                                      |                             |
| Ti ricordiamo che è possibile annu  | Illare l'appuntamento solamente e | ntro 48 ore dalla data e l'ora presc | elta.                       |
| l miei appuntamenti                 |                                   | Annulla App                          | ountamento Stampa Appuntame |
|                                     |                                   |                                      |                             |

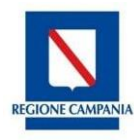

| MOTIVO DELL'ANNULLAMENTO                                       |                      |
|----------------------------------------------------------------|----------------------|
| Seleziona il motivo dell'annullamento *                        |                      |
| Inserisci le motivazioni dell'annullamento (*)                 |                      |
| * : campo obbligatorio<br>(*): campo obbligatorio condizionato |                      |
| I MIEI APPUNTAMENTI                                            | ANNULLA APPUNTAMENTO |

Dal menu a tendina selezionare il motivo dell'annullamento (<u>campo obbligatorio</u>) e inserire le motivazioni dell'annullamento (<u>campo facoltativo</u>). Successivamente, cliccare sul tasto ANNULLA APPUNTAMENTO per confermare l'annullamento dell'appuntamento.

Una **e-mail di conferma annullamento** sarà inviata all'indirizzo di posta elettronica presente all'interno del profilo con le informazioni dell'appuntamento.

Al termine dell'operazione, si viene reindirizzati nella schermata I MIEI APPUNTAMENTI nella quale:

- cliccando sull'icona <sup>(1)</sup>, è possibile vedere il dettaglio dell'appuntamento annullato;
- cliccando sul tasto NUOVO APPUNTAMENTO è possibile prenotare un nuovo appuntamento

| MIEI APPUNTAMENTI |        |             |          |           |        |
|-------------------|--------|-------------|----------|-----------|--------|
| Data              | Orario | Ufficio     | Servizio | Stato     | Azioni |
| 01/07/2020        | 09:15  | CPI CASERTA | Altro    | Annullato | ۲      |
|                   |        |             |          |           |        |
|                   |        |             |          |           |        |
|                   |        |             |          |           |        |

N.B.: È possibile prenotare un solo appuntamento alla volta presso il Centro per l'Impiego

Per prenotare un secondo appuntamento è necessario che nella sezione I MIEI APPUNTAMENTI lo Stato dell'appuntamento sia Annullato oppure attendere il giorno successivo la data del colloquio già prenotato.